# Описание

# подключения радиотерминалов Cipher 8071/8370/8570 к 1С версии 8.1 "Управление Торговлей".

### CipherLab в России, компания «СКАНКОД»

Москва, ул. Народного Ополчения, дом 34, строение 1, офис 301. Тел. (495) 742-1790, 192-5938. Факс (495) 946-8920. e-mail: <u>support@scancode.ru</u> <u>www.scancode.ru</u>

## Оглавление

| Оглавление                                                  | 2  |
|-------------------------------------------------------------|----|
| Описание.                                                   | 3  |
| Настройка радиотерминалов Cipher 8071/8370/8570             | 4  |
| Настройки в 1С версии 8.1                                   | 5  |
| Tест связи между радиотерминалом и программой 1С версии 8.1 | 9  |
| Пример связи радиотерминала с 1С версии 8.1 в режиме онлайн | 10 |

#### Описание.

Данное руководство описывает подключение радиотерминалов к программному продукту фирмы 1С "Управление Торговлей" платформы 8.1 или 8.2. Данный комплект ПО не готовый продукт, а пример подключения терминала к ПП 1С, т.к. написать готовый продукт без изменения в глобальном модуле невозможно. Данный комплект предназначен для специалистов 1С, которые на основе примера могут изменить конфигурацию до работоспособной версии. Прилагаемая обработка служит примером для правильного взаимодействия терминала и конфигурации 1С через внешнюю компоненту.

### Настройка радиотерминалов Cipher 8071/8370/8570

При выключенном радиотерминале, нажмите одновременно кнопки 7 и 9 и не отпуская данные кнопки включите радиотерминал (кнопка power). Вы попадёте в Системное меню (System Menu). Затем в системном меню выберите пункт Next Page -> Wi-Fi Menu -> Network Set, в котором необходимо выставить настройки подключения радиотерминала к компьютеру.

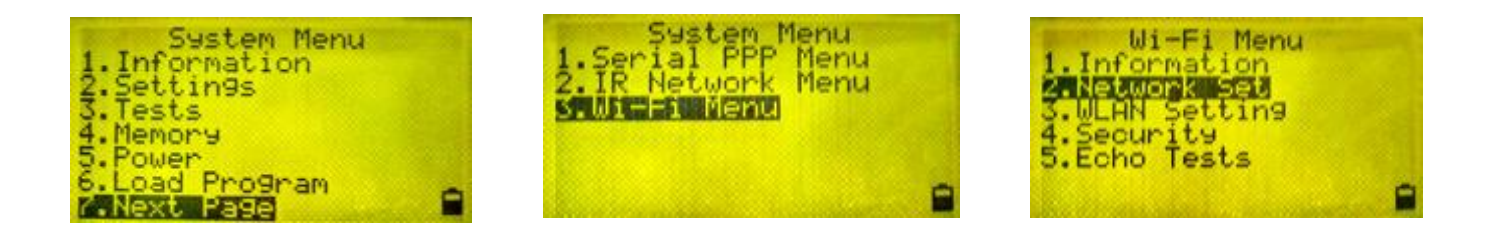

В радиотерминале по умолчанию выставлены следующие настройки:

1.DHCP

2.SubNet Mask 3.Local IP 4.Gateway 5.DNS Server

Domain Name

DHCP -> Disable,

Subnet Mask -> 255.255.255.0,

Local IP -> 10.1.1.90,

Gateway -> 0.0.0.0.

Если радиотерминал необходимо подключить к зашифрованной беспроводной сети – в подменю WI-FI Мепи нужно выбрать пункт Security и задать необходимые настройки.

Network Setting

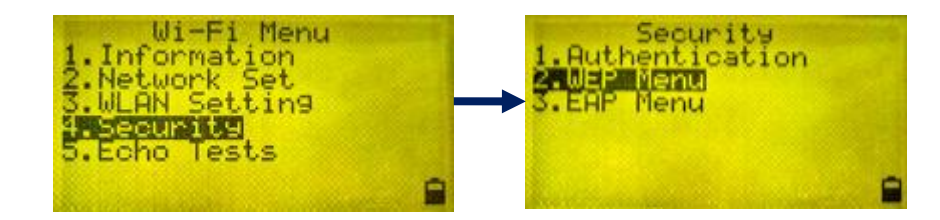

Дополнительно для подключения радиотерминала к компьютеру необходимо:

Включить радиотерминал, зайти в подменю "утилиты" и выбрать TCP/IP Настройки

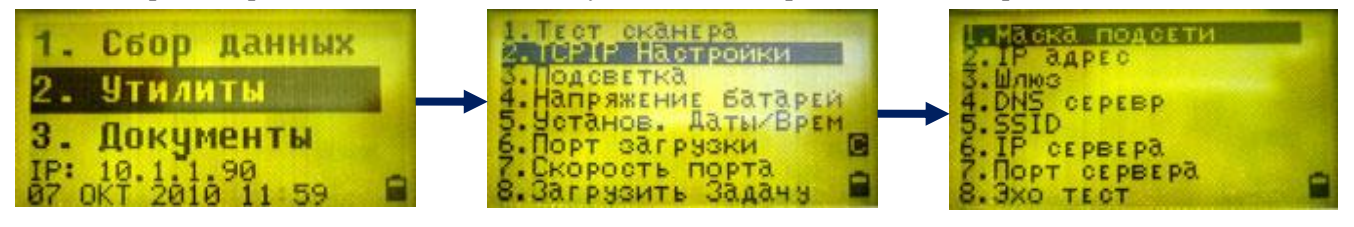

,где в "IP сервера" - указать IP-адрес компьютера к которому будет подключаться радиотерминал, а в "порт сервера" - указать порт, через который будет происходить подключение к компьютеру.

## Настройки в 1С версии 8.1.

Необходимо зайти в Сервис -> Торговое оборудование -> Подключение и настройка торгового оборудования.

| 1  | С:Предприятие - Управление торговлей, редакц          | ция 10.  | 3                                                                          |            |
|----|-------------------------------------------------------|----------|----------------------------------------------------------------------------|------------|
| Φa | ил Правка Операции Справочники Документы Отчеты       | Сервис   | Окна Справка                                                               |            |
| In |                                                       | K        | алькулятор                                                                 | Ctrl+F2    |
| -  |                                                       | к        | алендарь                                                                   |            |
|    |                                                       | T 😒      | абло                                                                       | Ctrl+Alt+W |
|    |                                                       | 🧝 в      | ременная блокировка                                                        |            |
|    |                                                       | 🤣 п      | араметры пользователя                                                      |            |
|    |                                                       | 🥰 A      | ктивные пользователи                                                       |            |
|    |                                                       | K ෨      | Курнал регистрации                                                         |            |
|    |                                                       | y        | Ниверсальные обработки                                                     | ۲          |
|    |                                                       | % н      | lастройки пользователя                                                     |            |
|    |                                                       | П        | Тереключить интерфейс                                                      | •          |
|    |                                                       | И        | 1нтернет-поддержка пользователей                                           | •          |
|    |                                                       | <u> </u> | адачи с оповещением                                                        | •          |
|    |                                                       | O        | )бмен данными с "1C:Бухгалтерия 8"                                         | •          |
|    |                                                       | ٥        | )бмен данными с "1C:Розница 8"                                             | •          |
|    |                                                       | C        | Обмен данными с "1C:Управление производственным предприятием 8"            | <u>۲</u>   |
|    |                                                       | C        | )бмен данными с "1C:Предприятие 7.7"                                       | •          |
|    |                                                       | Ste B    | ыгрузка данных в идентичную конфигурацию "1С:Управление торговлей 8"       |            |
|    |                                                       | St B     | ыгрузка показателей работы менеджеров в "1С.Зарплата и управление персонал | юм 8''     |
|    |                                                       | C        | Обмен данными с WEB-сайтом                                                 | •          |
|    |                                                       | P        | аспределенная информационная база (РИБ)                                    | •          |
|    |                                                       | П        | Трочие обмены данными                                                      | ۱.         |
|    |                                                       | 14 C     | Обмен через 1С:Сеть                                                        |            |
|    |                                                       | П        | Тользователи                                                               | •          |
|    |                                                       | н        | астройка учета                                                             | •          |
| 1  | Помощник подключения и настройки торгового оборудован | ния      | ие печатные формы и обработки                                              | •          |
|    | Подключение и настройка торгового оборудования        |          | рование                                                                    | •          |
|    | Работа с ККМ                                          |          | 🕨 ое оборудование                                                          | •          |
|    | Работа с терминалами сбора данных                     |          | • йка                                                                      |            |
| -  | Выгрузка данных в весы с печатью этикеток             |          | втрыла                                                                     |            |
|    | Управление эквайринговой системой                     |          | 3                                                                          | AP NUM     |

Для платформы 8.1 необходимые механизмы подключения имеются для типа оборудования "ККМ в режиме Online", поэтому и подключать радио-терминал нужно как "ККМ в режиме Online".

| 📌 Подключение и настройка торгов | ого оборудования                           | _ @ ×            |
|----------------------------------|--------------------------------------------|------------------|
| Подк                             | лючение и настройка торгового оборудования |                  |
|                                  | для компьютера                             |                  |
| 🕼 Помощник подключения Обработки | и обслуживания 🔻                           | ? Справка        |
| Электронные весы                 | 열 둘 🦉 🛃 Параметры                          |                  |
| 💈 Весы с печатью этикеток        | Модель Касса ККМ                           | <u> </u>         |
| KKM в режиме Offline             |                                            |                  |
| 🨻 ККМ в режиме Online            |                                            |                  |
| 🥞 Эквайринговые системы          |                                            |                  |
|                                  | ₹                                          | M                |
|                                  | Проверить все подключенное обор            | удование Закрыть |

Для начала, необходимо загрузить обработку в конфигурацию. Обработки обслуживания -> Загрузить все обработки обслуживания из каталога и выбрать каталог с обработкой "CipherLabTCP8\_v4\_0\_demo.epf". Далее добавляем новую модель:

| 🛅 Торговое оборудован    | ие: Radio terminal *              |       |          | _ 🗆 ×   |
|--------------------------|-----------------------------------|-------|----------|---------|
| Действия 🕶 📑 🔯 😼         | Перейти 🔻 🕐                       |       |          |         |
| Наименование: Radio term | inal                              | Код:  | 00000    | 0024    |
| Параметры обслужива      | ия                                |       |          |         |
| Обработка обслуживания:  | ScanCode: Радио-Терминалы сбора д | анных | CipherLa | ab 🔍    |
| Модель:                  | Радио ТСД Cipher 8x71-L           |       |          | -       |
|                          | Радио ТСД Cipher 8x71-L           |       |          |         |
|                          | UK                                | San   | исагь    | закрыть |

Выбираем "Касса ККМ", указываем организацию, затем Кассу ККМ. Данное действие необходимо из-за логики работы ККМ Online и на работоспособность с терминалом не влияет.

| 🗐 Кассы ККМ 💶 🗆 🗙 |               |                                             |  |
|-------------------|---------------|---------------------------------------------|--|
| 🛃 Be              | ыбрать Действ | зия - 😫 🛬 🚤 🍓 📝 들 🕅 Те 🖷 - 🏹 🗋 Перейти - 🕐  |  |
| -                 | Код<br>00002  | Наименование ▼                              |  |
| -                 | 00003         | ККМ (розн.магазин №2)<br>ККМ торгового зала |  |
| Ē                 | 00004         | ККМ торгового зала                          |  |

Необходимо войти в Сервис -> Параметры и установить правильные настройки соединения (стандартные порт - 1024, разделители – 9).

|                                              | 000 "CKAHKOД"<br>www.scancode.ru<br>oleg@scancode.ru | Порт:              | 1024                           |
|----------------------------------------------|------------------------------------------------------|--------------------|--------------------------------|
| Эхо тест                                     | Разделитель:<br>Десятичн.<br>9                       | Шестнадцатир.<br>9 | Символ                         |
| <ul> <li>С Запись</li> <li>Генери</li> </ul> | вать данные в файл<br>ровать внешнее событ           | гие Гин            | іводить отладочную<br>Формацию |

Закрыть окно и на странице "Подключения и настройки торгового оборудования" нажать кнопку "Параметры", а затем кнопку "Тест".

| 🗳 Настройка параметров             | ×                    |
|------------------------------------|----------------------|
| Форма настройки Радио-ТСД Cipher 8 | к71 ? Справка        |
| Драйвер и версия                   |                      |
| Драйвер:                           |                      |
| Версия: 2,3                        |                      |
| Параметры                          |                      |
| Включен: 1                         | ІРАдрес: Пинг        |
| Метод записи: 1                    |                      |
| Отладка: О                         |                      |
| Порт: 1 024                        |                      |
| Разделитель: 9                     |                      |
|                                    |                      |
| <b>OK</b> 0                        | тмена Тест 🥐 Справка |

Теперь следует перезапустить 1С. Если все было сделано правильно, после перезапуска увидим сообщение:

| 🥵 1С:Предприятие - Управление торговлей, редакция 10.3                                                                                                    | ЪX    |
|----------------------------------------------------------------------------------------------------|-------|
| 🛛 🙅айл Правка Операции Справочники Документы Отчеты Сервис 🛛 кна Справка                                                                                                    |       |
|                                                                                                    |       |
|                                                                                                    |       |
|                                                                                                    |       |
|                                                                                                    |       |
|                                                                                                    |       |
|                                                                                                    |       |
|                                                                                                    |       |
|                                                                                                    |       |
|                                                                                                    |       |
|                                                                                                    |       |
|                                                                                                    |       |
|                                                                                                    |       |
|                                                                                                    |       |
|                                                                                                    |       |
|                                                                                                    |       |
|                                                                                                    |       |
|                                                                                                    |       |
|                                                                                                    |       |
|                                                                                                    |       |
|                                                                                                    |       |
|                                                                                                    |       |
|                                                                                                    |       |
|                                                                                                    |       |
|                                                                                                    |       |
| Служебные сообщения                                                                                                    | * ×   |
| <ul> <li>Обработка обслуживания Радио-ТСД: функция СоздатьОбрект/Драйвера(), Успешное создание драйвера AddIn.CipherLabTCP</li> <li>Облаботка обслуживания Радио-ТСД: функция Полктичить(), Результат: нет опибок</li> </ul> |       |
| <ul> <li>• Обработка обслуживания Радио-ТСД: функция ПолучитьОписаниеСобытий(), заполнены описания событий Make, Close, Query, Update,</li></ul>                                                                             | Inser |
| 2 251 12 12 12 12 12 12 12 12 12 12 12 12 12                                                                                                    |       |
|                                                                                                    |       |
|                                                                                                    |       |
|                                                                                                    | >     |
| Для получения подсказки нажните F1 САР                                                                                                    | NUM   |
|                                                                                                    |       |

#### Тест связи между радиотерминалом и программой 1С версии 8.1.

После настройки радиотерминала и 1С необходимо произвести тест связи:

В радиотерминале выбрать; утилиты -> ТСР/ІР Настройки -> Эхо тест

В программе 1С необходимо выбрать; Сервис -> Параметры -> CipherLab 8x70(WI-FI) и нажать кнопку «Эхо тест».

После вышеперечисленных действий произойдёт связь между радиотерминалом и программой 1С.

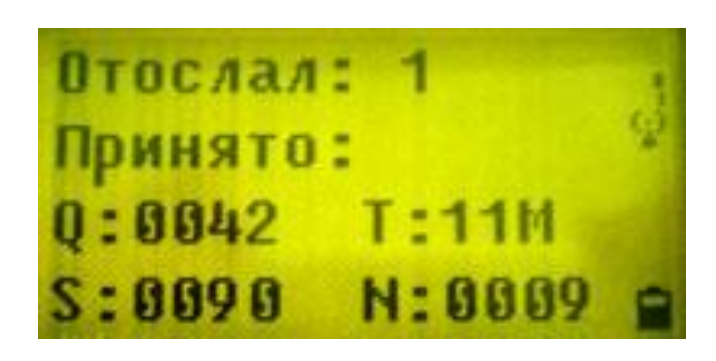

| Эхо-тест 🔀                                                                         |
|------------------------------------------------------------------------------------|
| Выбирите на терминале пункт меню:<br>2.Утилиты->2.TCPIP Настройки-><br>8. Эхо тест |
| IP-адрес: 10.1.1.92                                                                |
| Количество пакетов: 45                                                             |
| Закрыть                                                                            |

На дисплее радиотерминала

В программе 1С

#### Пример связи радиотерминала с 1С версии 8.1 в режиме онлайн

Для связи радиотерминала с 1С, необходимо на компьютере запустить 1С, а на радиотерминале выбрать пункт «сбор данных». В результате этих действий произойдёт соединение Радиотерминала с 1С. Теперь радиотерминалом можно сканировать штрихкоды, которые в режиме онлайн будут сразу передаваться в программу 1С.

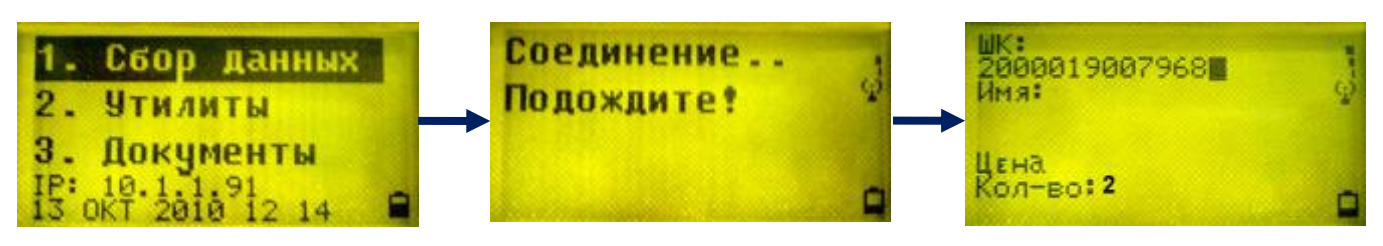

На дисплее радиотерминала

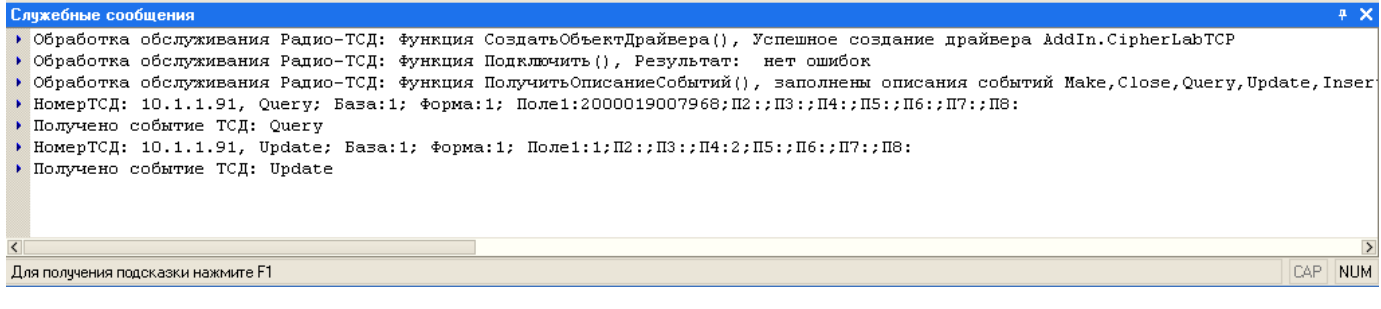

В программе 1С версии 8.1

**Внимание!** При любых изменениях в настройках 1С для радиотерминалов, обязательно необходимо перезапустить 1С.